# SONY- ERICSSON Z1010

## **CONFIGURAZIONE POSTA ELETTRONICA**

### 1) Creazione dell'account Email/Internet

Andare sul **Menu** principale, scegliere la voce **Connettività** e premere il tasto **Seleziona**. Scorrere fino ad evidenziare la voce **Comunicazione dati** e premere il tasto **Seleziona**. Scegliere la prima voce **Account dati** e premere il tasto **Seleziona**. Scegliere la prima voce **Nuovo account** e premere il tasto **Aggiungi**. Come **Tipo account** scegliere **Dati PS** e premere il tasto **Seleziona**. Per ogni parametro di impostazione richiesto, inserire il valore corrispondente come evidenziato di seguito e premere **Seleziona**:

| Nome:      | Email/Internet |
|------------|----------------|
| Nome APN:  | internet.wind  |
| ID utente: | (vuoto)        |
| Password:  | (vuoto)        |

Evidenziare la voce **Salvare?** e premere **Seleziona.** L'apparire del messaggio "**Nuovo account GPRS creato**" darà conferma della' avvenuta configurazione.

Premere il tasto indietro fino a tornare alla schermata principale.

### 2) Creazione del profilo Email/Internet

Andare sul **Menu** principale, scegliere la voce **Connettività** e premere il tasto **Seleziona**. Scorrere fino ad evidenziare la voce **Impostazioni Internet** e premere il tasto **Seleziona**. Evidenziare la voce **Profili Internet** e premere il tasto **Seleziona**. Scegliere la prima voce **Nuovo profilo** e premere il tasto **Aggiungi**. Per ogni parametro di impostazione inserire il valore corrispondente come evidenziato di seguito e premere **Seleziona**:

| Nome:         | Email/Internet |
|---------------|----------------|
| Connetti con: | Email/Internet |

Premere il tasto **Salva.** L'apparire del messaggio "**Nuovo profilo creato**" darà conferma dell'avvenuta configurazione.

Evidenziare dal menu **Profili Internet** il gruppo **Email/Internet** e premere il tasto **Altro.** Evidenziare la prima voce **Impostazioni** e premere il tasto **Seleziona**. Inserire i parametri richiesti come evidenziato di seguito:

| Connetti con:      | Email/Internet |
|--------------------|----------------|
| Modalità Internet: | Http           |
| Usa proxy:         | No             |

Lasciare invariati gli altri parametri. Premere il tasto **Salva.** 

### 3) Configurazione Account di posta

Andare sul **Menu** principale, scegliere la voce **Messaggi** e premere il tasto **Seleziona**. Scorrere fino ad evidenziare la voce **E-mail** e premere il tasto **Seleziona**. Scorrere fino ad evidenziare la voce **Impostazioni** e premere il tasto **Seleziona**. Evidenziare la voce New email account e premere il tasto Aggiungi.

Per ogni parametro di impostazione inserire il valore corrispondente come evidenziato di seguito e premere OK:

| Libero               |
|----------------------|
| Email/Internet       |
| IMAP4                |
| popmail.libero.it    |
| 143                  |
| "nomeutente"         |
| "password"           |
| mail.libero.it       |
| 25                   |
| nomeutente@libero.it |
|                      |

Impostare gli altri parametri in base alle proprie necessità. Premere il tasto **Salva**. Evidenziare l'account **Libero** appena creato e premere il tasto **Seleziona**. Premere il tasto indietro fino a tornare alla schermata principale.